## PHASE6 BERUFE/ LearnMatch Business

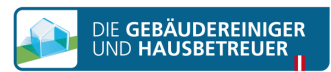

1. Проверете интернет връзката на телефона СИ

## 2. Регистрационен портал

Отворете следния линк в мобилния си браузър <u>https://code.learnmatch.net/</u> или сканирайте този QR код и въведете кода GEBREI

## 3. Регистрация

Въведете имейл адреса си, името и паролата си и изберете родния си език (моля, обърнете внимание, че избраният роден език не може да бъде НЕМСКИ тъй като това е езика, който ще учите)

## 4. Изтеглете приложението

Кликнете на линка или на иконката на магазина за приложения, за да изтеглите приложението.

\* Ако не изтеглите приложението незабавно след като завършите регистрацията, винаги може да потърсите "Learnmatch Business/phase6 Berufe" в магазина за приложения и да го изтеглите. Тогава ще трябва да се впишете с имейла и паролата, които сте въвели по време на регистрацията.

5. Ако не бъдете вписани автоматично, моля, въведете имейл адреса и паролата от регистрацията и влезте.

6. Изберете курс и ще започнете да учите! Налични са два курса – немски речник, разделен на различни теми и подтеми; както и специален речник за почистването на съоръжения.

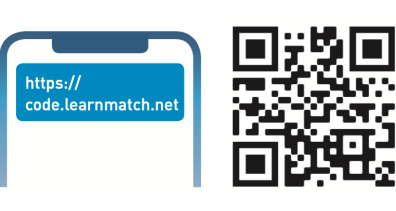

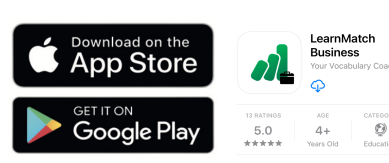

Please register to access your co start learning:

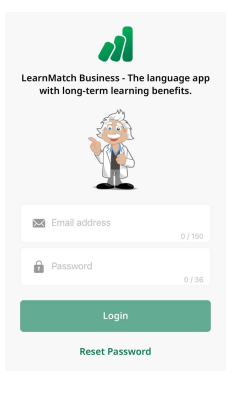

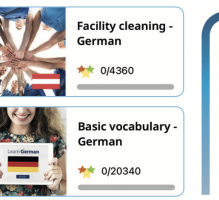

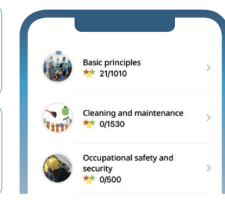

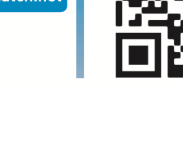

English

By registering you accept our you can read how your data will be

Accept & Start